## DAFTAR GAMBAR

| Gambar 1.1 Lokasi BUMDes Patandang                                        |
|---------------------------------------------------------------------------|
| Gambar 1.2 Grafik Masyarakat Desa Cangkuang Kulon2                        |
| Gambar 1.3 Logo BUMDes Patandang                                          |
| Gambar 1.4 Struktur Organisasi                                            |
| Gambar 4.1 Proses Wawancara                                               |
| Gambar 4.2 Competitor Analysis                                            |
| Gambar 4.3 Model Bisnis SIABDes TAXion                                    |
| Gambar 4.4 Website SIABDES TAXion                                         |
| Gambar 4.5 Menu Daftar Website SIABDES TAXion                             |
| Gambar 4.6 Menu Sign-in Website SIABDES TAXion                            |
| Gambar 4.7 Tampilan Dashboard Website SIABDES TAXion 39                   |
| Gambar 4.8 Menu Tambah Unit Usaha Website SIABDES TAXion 39               |
| Gambar 4.9 Menu Tambah Informasi Unit Website SIABDES TAXion 39           |
| Gambar 4.10 Menu Tampilan Informasi Unit Website SIABDES TAXion 40        |
| Gambar 4.11 Tampilan Informasi Ringkasan Bisnis Website SIABDES TAXion 40 |
| Gambar 4.12 Menu Tambah Jurnal Website SIABDES TAXion                     |
| Gambar 4.13 Menu Isi Jurnal Umum Website SIABDES TAXion 41                |
| Gambar 4.14 Tampilan Akhir Jurnal Umum Website SIABDES TAXion             |
| Gambar 4.15 Tampilan Buku Besar Website SIABDES TAXion                    |
| Gambar 4.16 Tampilan Neraca Lajur Website SIABDES TAXion 42               |
| Gambar 4.17 Tampilan laporan Keuangan Website SIABDES TAXion 43           |
| Gambar 4.18 Tampilan Cetak Laporan Keuangan Website SIABDES TAXion 43     |
| Gambar 4.19 Tampilan Riwayat Bisnis Website SIABDES TAXion 44             |
| Gambar 4.20 Menu Tambah Pegawai Website SIABDES TAXion                    |
| Gambar 4.21 Tampilan Menu PPh 21 Website SIABDES TAXion 44                |
| Gambar 4.22 Menu Perhitungan PPh 21 Website SIABDES TAXion 45             |
| Gambar 4.23 Menu PPN Website SIABDES TAXion                               |
| Gambar 4.24 Tampilan Daftar Master Website SIABDES TAXion                 |
| Gambar 4.25 Tampilan Log-out Website SIABDES TAXion                       |
| Gambar 4.26 Hasil Feedback Pengguna SIABDes TAXion                        |